## 攻防世界xctf reverse: no-strings-attached

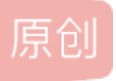

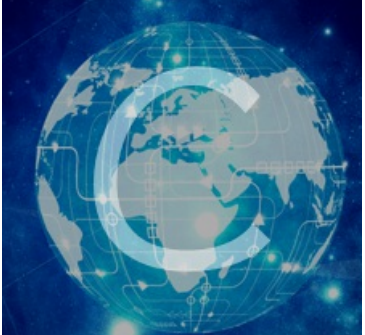

reverse 专栏收录该内容

12 篇文章 0 订阅 订阅专栏

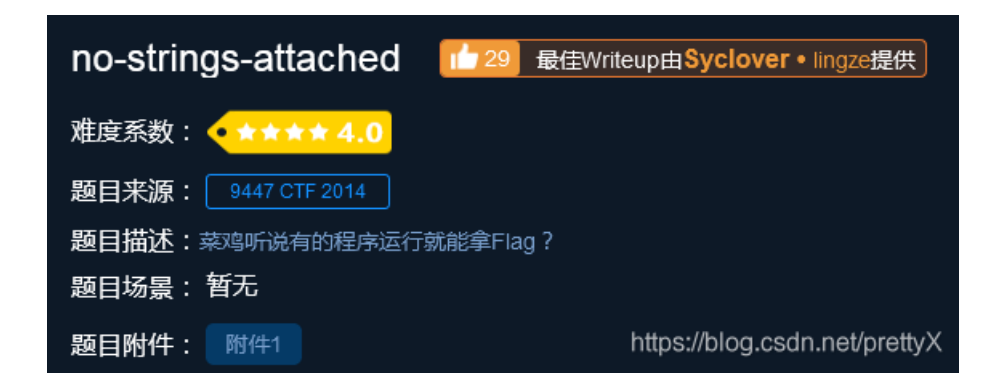

先查基本信息,ELF程序,无壳

尝试运行

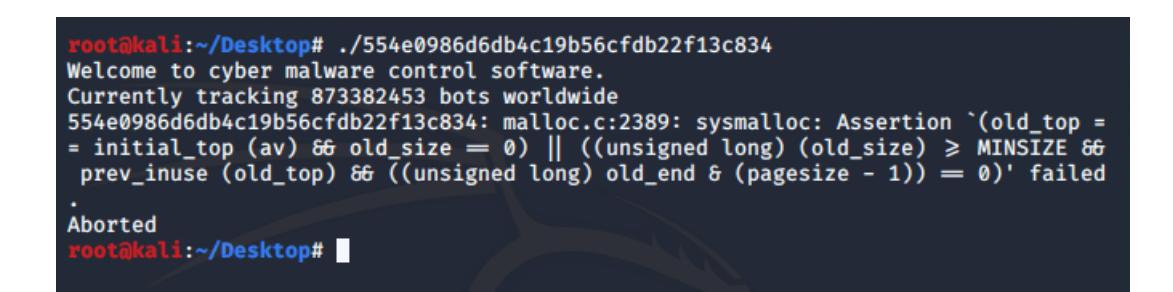

拽入IDA中, shift F12未发现有价值信息, F5

```
int __cdecl main(int argc, const char **argv, const char **envp)
2{
3 setlocale(6, &locale);
4 banner();
5 prompt_authentication();
6 authenticate();
7 return 0;
8}
```

经过查看,authenticate()为重要函数,通过下面代码分析,S2即为我们需要的flag

```
1 void authenticate()
  2 {
     int ws[8192]; // [esp+1Ch] [ebp-800Ch]
wchar_t *s2; // [esp+801Ch] [ebp-Ch]
  3
  4
  5
  6
      s2 = decrypt(&s, &dword_8048A90);
٠
  7 if (fgetws(ws, 0x2000, stdin))
  8
     -{
•
  9
        ws[wcslen(ws) - 1] = 0;
• 10
        if ( !wcscmp(ws, s2) )
• 11
        wprintf((int)&unk_8048B44); SUCCESS!
         12
        else
• 13
 14
      3
15 free(s2);
• 16 }
```

s2是由decrypt()函数产生的,来看一下decrypt()函数

```
1 wchar_t *__cdecl decrypt(wchar_t *s, wchar_t *a2)
      2 {
      3 size_t v2; // eax
     5 $12e_t v2; // edx
4 signed int v4; // [esp+1Ch] [ebp-1Ch]
5 signed int i; // [esp+20h] [ebp-18h]
6 signed int v6; // [esp+24h] [ebp-14h]
7 signed int v7; // [esp+28h] [ebp-10h]
8 wchar_t *dest; // [esp+2Ch] [ebp-Ch]
     9
10 v6 = wcslen(s);
11 v7 = wcslen(a2);
12 v2 = wcslen(s);
12  v2 = wcsten(s);

13  dest = (wchar_t *)malloc(v2 + 1);

14  wcscpy(dest, s);

15  while ( v4 < v6 )

16
  16 {
• 17
               for ( i = 0; i < v7 && v4 < v6; ++i )
• 18
                  dest[v4++] -= a2[i];
   19 }
20 return dest;
• 21 }
```

查看汇编代码, decrypt的返回值在eax中

| 🚺 🚄 🔛                |                                                     |  |  |  |  |
|----------------------|-----------------------------------------------------|--|--|--|--|
|                      |                                                     |  |  |  |  |
|                      |                                                     |  |  |  |  |
| ; Attri              | butes: bp-based frame                               |  |  |  |  |
| nublic :             |                                                     |  |  |  |  |
| authent              | icate proc near                                     |  |  |  |  |
|                      |                                                     |  |  |  |  |
| ws= dword ptr -800Ch |                                                     |  |  |  |  |
| s2= dwor             | rd ptr -0Ch                                         |  |  |  |  |
|                      |                                                     |  |  |  |  |
| ;unw:                | ind {                                               |  |  |  |  |
| pusn                 | ebp<br>ebp esp                                      |  |  |  |  |
| sub                  | esp 8028h                                           |  |  |  |  |
| mov                  | dword ptr [esp+4], offset dword 8048A90 : wchar t * |  |  |  |  |
| mov                  | dword ptr [esp], offset s ; s                       |  |  |  |  |
| call                 | decrypt                                             |  |  |  |  |
| mov                  | [ebp+s2], eax                                       |  |  |  |  |
| mov                  | eax, ds:stdin@@GLIBC_2_0                            |  |  |  |  |
| mov                  | [esp+8], eax ; stream                               |  |  |  |  |
| mov                  | dword ptr [esp+4], 2000h ; n                        |  |  |  |  |
| lea                  | eax, [ebp+ws]                                       |  |  |  |  |
| mov                  | [esp], eax ; ws                                     |  |  |  |  |
| call                 | _tgetws                                             |  |  |  |  |
| test                 | eax, eax                                            |  |  |  |  |
| JZ                   | snort 10C_8048/9C                                   |  |  |  |  |
|                      | https://blog.csdn.net/prettyX_                      |  |  |  |  |

gdb动态调试,在decrypt()函数结尾处下断点,随后读取eax中的值,获取s2

查看.text段的函数

| smile@ubu | intu: | ~/Desktop/ | RE/no-string\$ | objdump -t -j .text 554e0986d6db4c19b56cfdb22f13c834   |
|-----------|-------|------------|----------------|--------------------------------------------------------|
| 554e09860 | d6db4 | c19b56cfdb | 22f13c834:     | file format elf32-i386                                 |
| SYMBOL TA | ABLE: |            |                |                                                        |
| 08048550  | ι     | d .text    | 00000000       | .text                                                  |
| 08048580  | ι     | F .text    | 00000000       | do_global_dtors_aux                                    |
| 080485e0  | ι     | F .text    | 00000000       | frame_dummy                                            |
| 08048860  | ι     | F .text    | 00000000       | do_global_ctors_aux                                    |
| 08048850  | g     | F .text    | 00000002       | libc_csu_fini                                          |
| 08048658  | g     | F .text    | 00000060       | decrypt                                                |
| 08048708  | g     | F .text    | 000000a1       | authenticate                                           |
| 08048852  | g     | F .text    | 00000000       | .hiddeni686.get_pc_thunk.bx                            |
| 08048604  | g     | F .text    | 0000003f       | banner                                                 |
| 080487e0  | g     | F .text    | 00000061       | libc_csu_init                                          |
| 08048550  | g     | F .text    | 00000000       | start                                                  |
| 080487a9  | g     | F .text    | 00000033       | main                                                   |
| 08048643  | g     | F .text    | 00000015       | prompt_authentication<br>https://blog.csdn.net/prettyX |

使用disass decrypt 查看汇编代码

| 0x080486d5 <+125>:     | MOV | edx,DWORD PTR [edx]                   |
|------------------------|-----|---------------------------------------|
| 0x080486d7 <+127>:     | mov | ebx,ecx                               |
| 0x080486d9 <+129>:     | sub | ebx,edx                               |
| 0x080486db <+131>:     | mov | edx,ebx                               |
| 0x080486dd <+133>:     | mov | DWORD PTR [eax],edx                   |
| 0x080486df <+135>:     | add | DWORD PTR [ebp-0x1c],0x1              |
| 0x080486e3 <+139>:     | add | DWORD PTR [ebp-0x18],0x1              |
| 0x080486e7 <+143>:     | mov | eax,DWORD PTR [ebp-0x18]              |
| 0x080486ea <+146>:     | стр | eax,DWORD PTR [ebp-0x10]              |
| 0x080486ed <+149>:     | jge | 0x80486f7 <decrypt+159></decrypt+159> |
| 0x080486ef <+151>:     | MOV | eax,DWORD PTR [ebp-0x1c]              |
| 0x080486f2 <+154>:     | стр | eax,DWORD PTR [ebp-0x14]              |
| 0x080486f5 <+157>:     | jl  | 0x80486b8 <decrypt+96></decrypt+96>   |
| 0x080486f7 <+159>:     | mov | eax,DWORD PTR [ebp-0x1c]              |
| 0x080486fa <+162>:     | стр | eax,DWORD PTR [ebp-0x14]              |
| 0x080486fd <+165>:     | jl  | 0x80486af <decrypt+87></decrypt+87>   |
| 0x080486ff <+167>:     | mov | eax,DWORD PTR [ebp-0xc]               |
| 0x08048702 <+170>:     | add | esp,0x34                              |
| 0x08048705 <+173>:     | рор | ebx                                   |
| 0x08048706 <+174>:     | рор | ebp                                   |
| 0x08048707 <+175>:     | ret | decrypt()                             |
| End of assembler dump. |     | https://blog.csdp.pat/pratty/         |
| pwndbg>                |     | https://biog.csuh.ne/pretty/          |

我们把断点,下在decrypt()函数的最后一条指令上

使用"ib"命令,查看断点信息

| 0x080    | <u>)48706 </u> <+174>: | рор  | •   | ebp        |                             |  |
|----------|------------------------|------|-----|------------|-----------------------------|--|
| 0x080    | )48707 <+175>:         | ret  |     |            |                             |  |
| End of a | issembler dump.        | _    |     |            |                             |  |
| pwndbg>  | b *0x08048707          |      |     |            |                             |  |
| Breakpoi | .nt 1 at 0x80487       | 707  |     |            |                             |  |
| pwndbg>  | ib                     |      |     |            |                             |  |
| Num      | Туре                   | Disp | Enb | Address    | What                        |  |
| 1        | breakpoint             | keep | у   | 0x08048707 | <decrypt+175></decrypt+175> |  |
| pwndbg>  |                        |      |     |            |                             |  |

r,运行到断点

n,单步执行,到decrypt()函数结束的下一行

)x08048725 in authenticate () | DATA | <u>RWX</u> | RODATA LEGEND: STACK | HEAP | 0x804d030 ← 0x39 /\* '9' \*/ EAX EBX 0x0 ECX 0x1480 EDX 0x7d 0xf7fb7000 (\_GLOBAL\_OFFSET\_TABLE\_) ← 0x1e8d6c 0xf7fb7000 (\_GLOBAL\_OFFSET\_TABLE\_) ← 0x1e8d6c EDI EST 0xffffd0c8 → 0xffffd0e8 ← 0x0 EBP \*ESP 0xffff50a0 🔶 dl, byte ptr [eax + eax] 🔶 смр \*EIP <⊢ mov dword ptr [ebp - 0xc], eax 0x8048707 <decrypt+175> ret ↓ 0x8048725 <authenticate+29> mov dword ptr [ebp - 0xc], eax eax, dword ptr [stdin@@GLIBC\_2.0] <0x804a03c> 0x8048728 <authenticate+32> mov dword ptr [esp + 8], eax dword ptr [esp + 4], 0x2000 0x804872d <authenticate+37> mov 0x8048731 <authenticate+41> mov 0x8048739 <authenticate+49> eax, [ebp - 0x800c] lea dword ptr [esp], eax 0x804873f <authenticate+55> moν 0x8048742 <authenticate+58> call fgetws@plt < 0x8048747 <authenticate+63> test eax, eax 0x8048749 <authenticate+65> authenticate+148 <authenticate+148 je 0x804874b <authenticate+67> lea eax, [ebp - 0x800c] esp 0xffff50a0 → dl, byte ptr [eax + eax] 00:0000 🔶 стр 0xffff50a4 → 0x8048a90 01:0004 🔶 add dword ptr [eax + eax], edx 0xffff50a8 ← 0x0 02:0008 ▶ f 0 8048725 authenticate+29 f 1 80487d5 main+44 f 2 f7decfb9 \_\_libc\_start\_main+249 https://blog.csdn.net/prettyX 

## ir, 查看寄存器的值

| pwndbg> i | r          |                                               |
|-----------|------------|-----------------------------------------------|
| eax       | 0x804d030  | 134533168                                     |
| ecx       | 0x1480     | 5248                                          |
| edx       | 0x7d       | 125                                           |
| ebx       | 0×0        | 0                                             |
| esp       | 0xffff50a0 | 0xffff50a0                                    |
| ebp       | 0xffffd0c8 | 0xffffd0c8                                    |
| esi       | 0xf7fb7000 | -134516736                                    |
| edi       | 0xf7fb7000 | -134516736                                    |
| eip       | 0x8048725  | 0x8048725 <authenticate+29></authenticate+29> |
| eflags    | 0x282      | [ SF IF ]                                     |
| cs        | 0x23       | 35                                            |
| SS        | 0x2b       | 43                                            |
| ds        | 0x2b       | 43                                            |
| es        | 0x2b       | 43                                            |
| fs        | 0×0        | 0                                             |
| gs        | 0x63       | 99                                            |
| owndba>   |            | https://blog.csdn.net/prettyX                 |

查看eax的值:

## x/6sw \$eax

- 6: 显示6行数据
- s: 字符串形式

| pwndbg> x/6sw | \$eax                                     |
|---------------|-------------------------------------------|
| 0x804d030:    | U"9447{you_are_an_international_mystery}" |
| 0x804d0cc:    | U""                                       |
| 0x804d0d0:    | U""                                       |
| 0x804d0d4:    | U""                                       |
| 0x804d0d8:    | U""                                       |
| 0x804d0dc:    | U""                                       |
| pwndbg>       |                                           |

flag get